# Using the TE Search school options

www.tuitionexchange.org then select the FAMILIES tab

|                                             | THE TUITION<br>EXCHANGE                                                                                                    | Opening Doo<br>Enablin |
|---------------------------------------------|----------------------------------------------------------------------------------------------------|------------------------|
| About TE -                                  | Families - Liaison Officers - Prospective Membership -                                                                            | Board Portal Login TEL |
| Next select the<br>School Search<br>option. | Families   Benefits   Online Application   Application Status   Member Schools   School Search   News   Scholarship Award Process |                        |

## **Conducting a School Search**

#### School-by-School Specifics

Each year we ask participating institutions to complete an Institutional Profile for the upcoming academic year. Most of our 600+ members, about 80% of them, submit this information. If a school does not appear here and is listed as a participating institution they are members, but haven't completed their school profile.

You can select any set of variables by clicking on the appropriate item. Especially useful is information about deadlines, the competitive nature of awards, programs open to TE scholars and the school specific OVERVIEW text box.

#### All Schools or Search by State

Select State: All Schools/States

| No Preference •             |                  |
|-----------------------------|------------------|
| First Degree Prof           | essionals        |
| No Preference               | ~                |
| Master                      |                  |
| No Preference ~             |                  |
| Doctoral<br>No Preference ~ |                  |
| Study Abroad Pro            | ograms           |
| No Preference               | ~                |
| Schools with Over           | view Information |
| No Preference               |                  |

You have a variety of search options – select the option you wish to review and then scroll to the bottom of the page and click on FIND School(s)

### Getting Started is Easy

For each variable listed, use the drop-down menu to make your selection. If you have no preference for a particular variable, leave the field set as "no preference." Information you'll find especially helpful in your search includes deadlines, percentage of award offers, programs open to Tuition Exchange scholars, and school-specific information displayed in the Overview box.

| Alaska                                  |                                                                                                    |
|-----------------------------------------|----------------------------------------------------------------------------------------------------|
| Alaska<br>Pacific<br>University<br>- AK | In addition to freshmen, will make award offers to transfers and/or to students currently enrolled but<br>not on TE (sophomores, juniors and seniors) for 2016-2017<br>Full Tuition<br>Undergraduate<br>Pell and other grants<br>Initial offers will be announced by April 15, 2016.<br>Overview Information<br>Deadline for the receipt of initial TE certification/applications:<br>In February 2016 |

The percentage of the new admitted TE candidates offered a TE scholarship for the current academic year: 11%-40%

Above is an example of the results. For this example, I selected Alaska as my state.